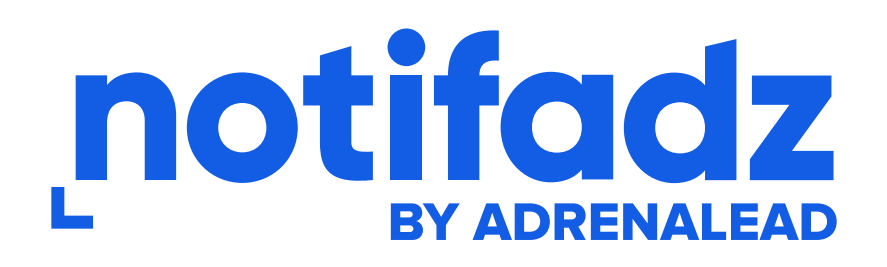

# Installation du plugin **Wordpress Notifadz**

Cette extension permet aux éditeurs de site et médias de monétiser leur audience web grâce aux web push notifications et de profiter de l'outil de collecte et d'envoi de notification sur leur propre audience.

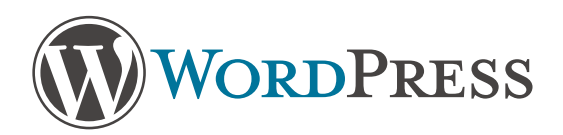

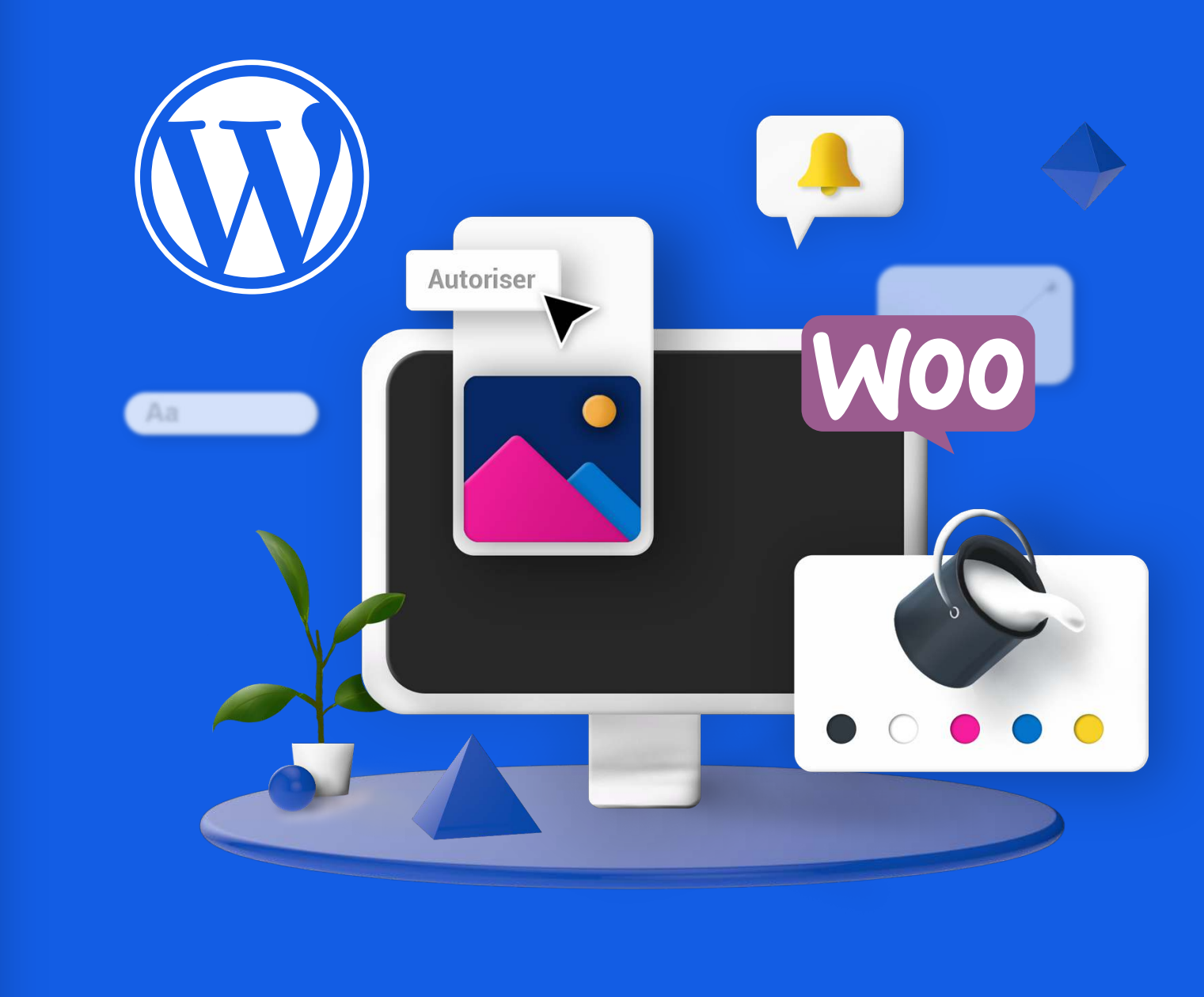

## ÉDITEURS

# Table des matières

Télécharger l'extension Notifadz et l'installer

Connexion de l'extension Notifadz

Ajout du fichier ads.txt

Mise à jour fichier ads.txt

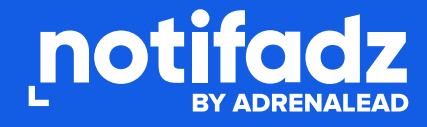

# Télécharger LEXTENSION Notifadz et l'installer

# Étape 1

Se rendre dans l'onglet « Extensions » et cliquer sur « Ajouter »

# Étape 2

Recherchez l'extension "Notifadz" dans la barre de recherche.

# Étape 3

L'extension est affichée, vous pouvez maintenant l'installer et l'activer.

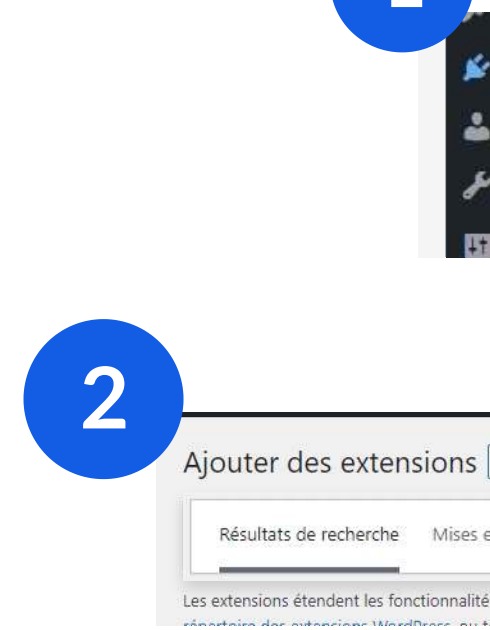

Notifadz by Adrenalead - \ **Push Notificati** L'extension Notifadz d'Adrenalead vous fa l'activation de la colle d'abonnés aux Web Notifications directer

Par Adrenalead

습습습습습(0) 10+ installations actives

3

De

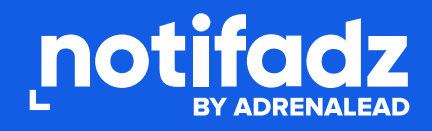

| Apporctice | 14                                    |
|------------|---------------------------------------|
| Extensions | Extensions installées                 |
| Comptes    | Ajouter                               |
| Outils     | Éditeur de fichiers des<br>extensions |
| Réglages   | -                                     |

| ensions Téléverser une extension                                                                                     |                            |                                |                       | Aide 🔻   |                       |
|----------------------------------------------------------------------------------------------------|----------------------------|--------------------------------|-----------------------|----------|-----------------------|
| he Mises en avant Populaires Recomman                                                                                | dées Favorites             | Mot-clé                        | ✓ Notifadz            |          | ×                     |
| s fonctionnalités de WordPress, et en ajoutent de nouvel<br>MordPress, ou téléverser une extension au format, ain en | les. Vous pouvez installer | r des extensions autom         | natiquement en prover | nance du |                       |
| adz by<br>nalead – Web<br>Notification                                                                               |                            |                                |                       |          |                       |
| ion Notifadz<br>alead vous facilite<br>ion de la collecte<br>iés aux Web Push<br>tions directement                   |                            | Installation<br>Plus de détans |                       | Plus     | Activer<br>de détails |
| enalead                                                                                                    |                            |                                |                       | 1105     |                       |
| Dernière mise à jour : il y a 3 mois                                                                                 |                            |                                |                       |          |                       |

## Page 3

# Connexion NOTIFADZ

# Étape 1

L'onglet « Notifadz Push » est maintenant actif, cliquer pour accéder à l'extension.

# Étape 2

Vous n'avez pas de compte, renseignez les informations afin de pouvoir bénéficier de Notifadz.

## OU

Vous avez déjà un compte Notifadz, renseignez votre token de connexion.

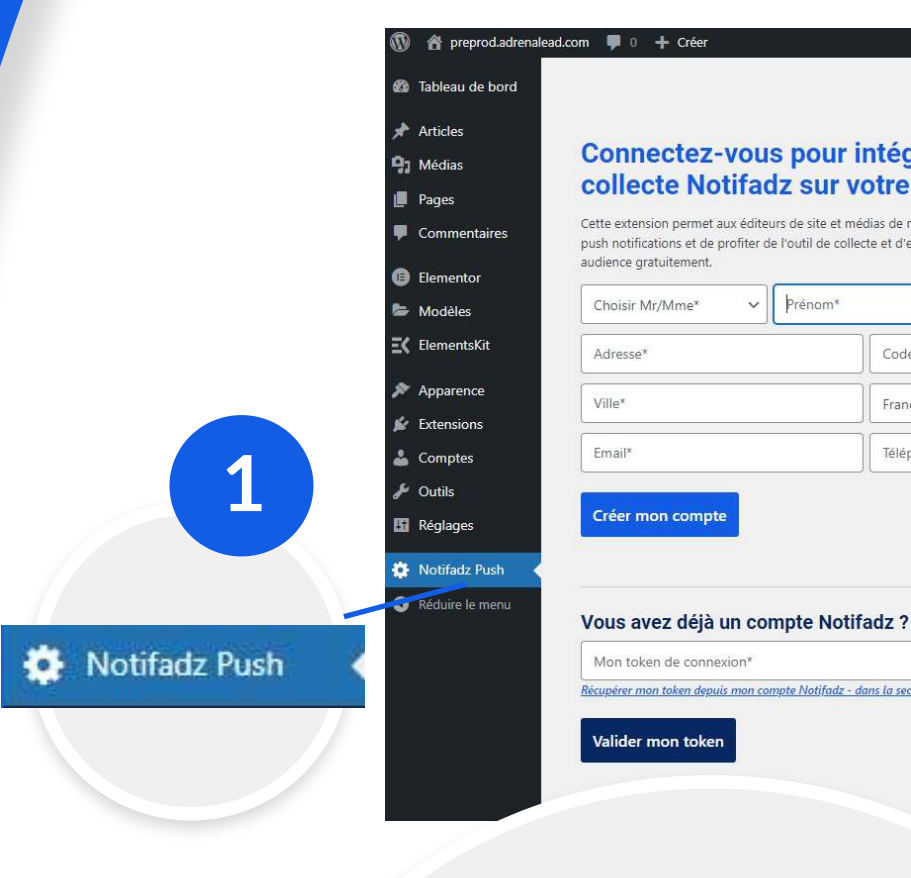

# 2

## Connectez-vous pour intégrer un Temple collecte Notifadz sur votre site web.

| Cette extension permet aux éditeurs de site et     |
|----------------------------------------------------|
| push notifications et de profiter de l'outil de co |
| audience gratuitement.                             |

| Choisir Mr/Mme* 🗸 🗸 | Prénom* | Nom*    |
|---------------------|---------|---------|
| Adresse*            | Code    | postal* |
| Ville*              | France  | 2       |
| Email*              | Téléph  | ione*   |

Créer mon compte

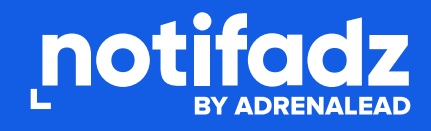

Bonjour, admin\_Yoann

#### Connectez-vous pour intégrer un Template de collecte Notifadz sur votre site web.

Cette extension permet aux éditeurs de site et médias de monétiser leur audience web grâce aux web push notifications et de profiter de l'outil de collecte et d'envoi de notification sur leur propre

| Prénom* | Nom*         |   |
|---------|--------------|---|
|         | Code postal* |   |
|         | France       | ~ |
|         | Téléphone*   |   |

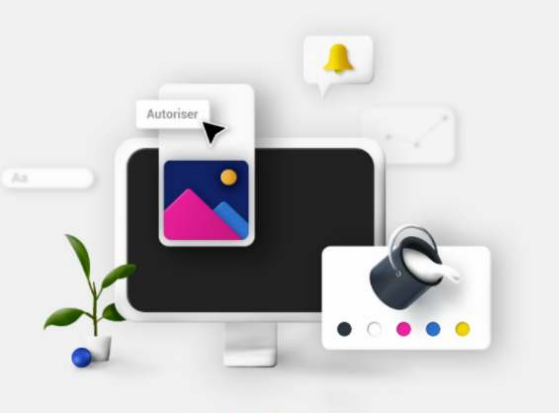

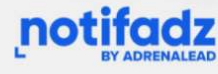

pérer mon token depuis mon compte Notifadz - dans la section "Mon Profil

médias de monétiser leur audience web grâce a ollecte et d'envoi de notification sur leur propre

### Vous avez déjà un compte Notifadz

Mon token de connexion\*

Récupérer mon token depuis mon compte Notifadz - dans la se

#### Valider mon token

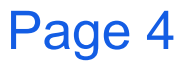

# Connexion NOTIFADZ

# Renseigner son token

1. Rendez-vous sur votre profil Notifadz pour trouver votre code token.

https://notifadz.com/fr/profil/ 💉

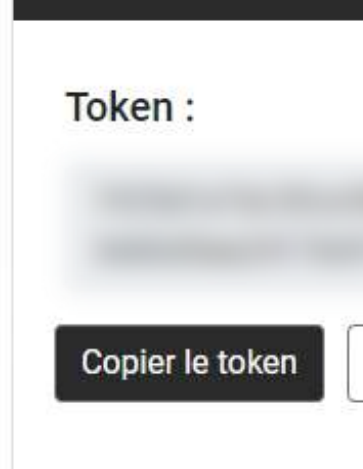

**Connexion API** 

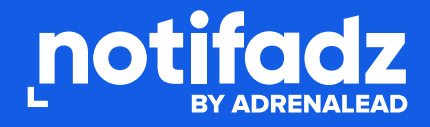

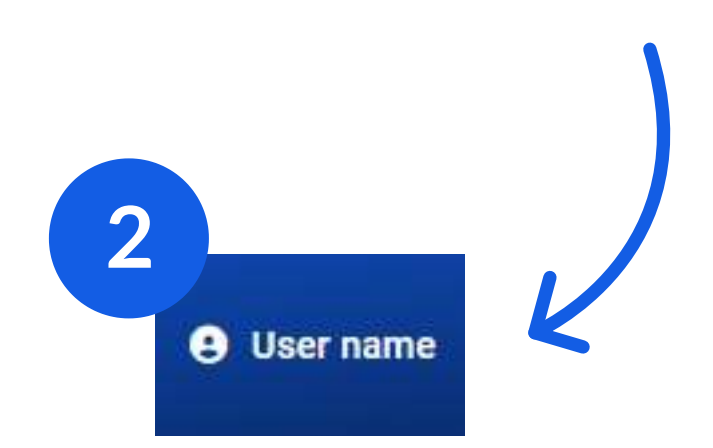

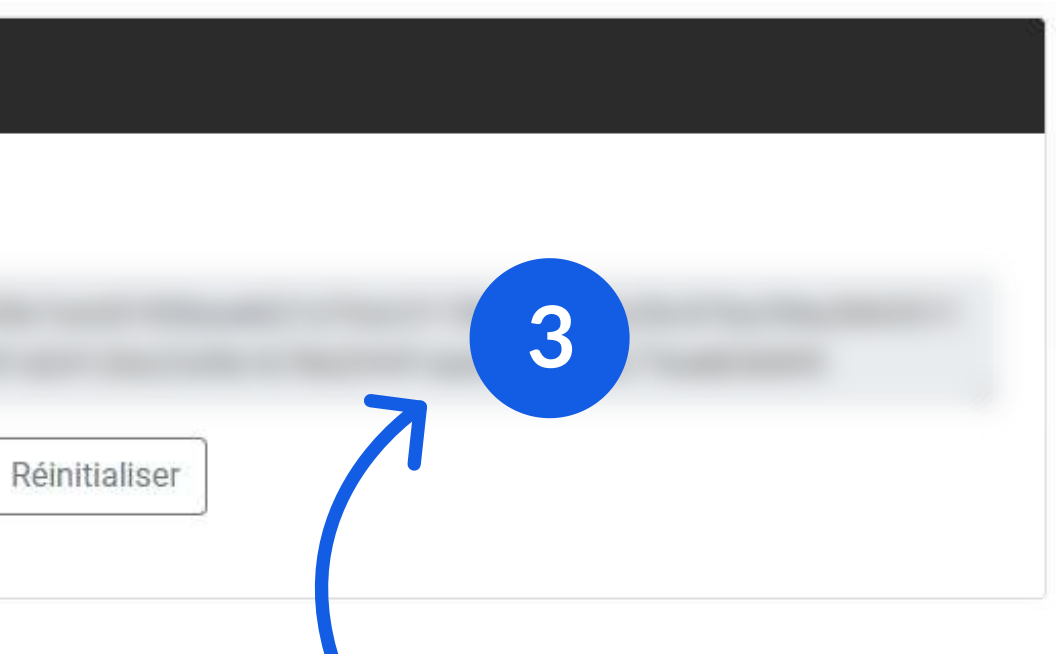

![](_page_4_Picture_9.jpeg)

# Ajout FICHIER ads.txt

# Pourquoi mettre en place Ads.txt?

Tout éditeur souhaitant activer la monétisation d'audience avec des publicités gérées via un système d'enchère à l'achat et à la vente (nommé programmatique) doit au préalable respecter un ré-requis instauré par l'IAB (Interactive Advertising Bureau), à savoir rendre lisible et accessible un fichier nommé « Ads.txt » à la racine de son site.

Ce fichier nommé Ads.txt pour « Authorized Digital Sellers », permet aux éditeurs de lister tous les fournisseurs autorisés à vendre leur inventaire publicitaire et de garantir une plus large transparence au secteur du programmatique et aux annonceurs investissant sur ce mode d'achat publicitaire.

![](_page_5_Picture_4.jpeg)

![](_page_5_Picture_5.jpeg)

![](_page_5_Picture_6.jpeg)

Page 6

# Mise à jour FICHIER ads.txt

## 1. Vous avez déjà implémenté un fichier ads.txt sur votre site :

Retrouvez les lignes que vous devez ajouter à votre fichier '/ads.txt' placé à la racine de votre site :

Télécharger les lignes à ajouter

## 2. Vous ne disposez pas encore d'un fichier ads.txt :

Créer un fichier «ads.txt»

Veillez bien à le nommer le 'ads.txt'.

Publiez ce fichier à la racine de votre domaine. Vérifier que le fichier a bien été implémenté en testant dans une barre de recherche de votre navigateur l'url «www.[domainedevotresite.com]/ads.txt».

![](_page_6_Picture_8.jpeg)

**3.** Vé

## 3. Je ne sais pas si je dispose de l'Ads.txt sur mon site

Vérifiez simplement en saisissant dans la barre de votre navigateur :

www.votresite.com/ads.txt

![](_page_6_Picture_13.jpeg)

![](_page_6_Picture_14.jpeg)

# L BY ADRENALEAD

**Besoin d'aide ? Contactez-nous** 

www.notifadz.com/fr/contact/

a push team!